## How to Use MICR Check Printing in Payroll Mate®

Start by Opening your Payroll Mate Program

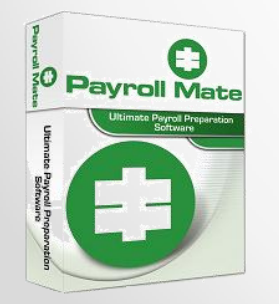

<u>www.PayrollMate.com</u> (800)-507-1992

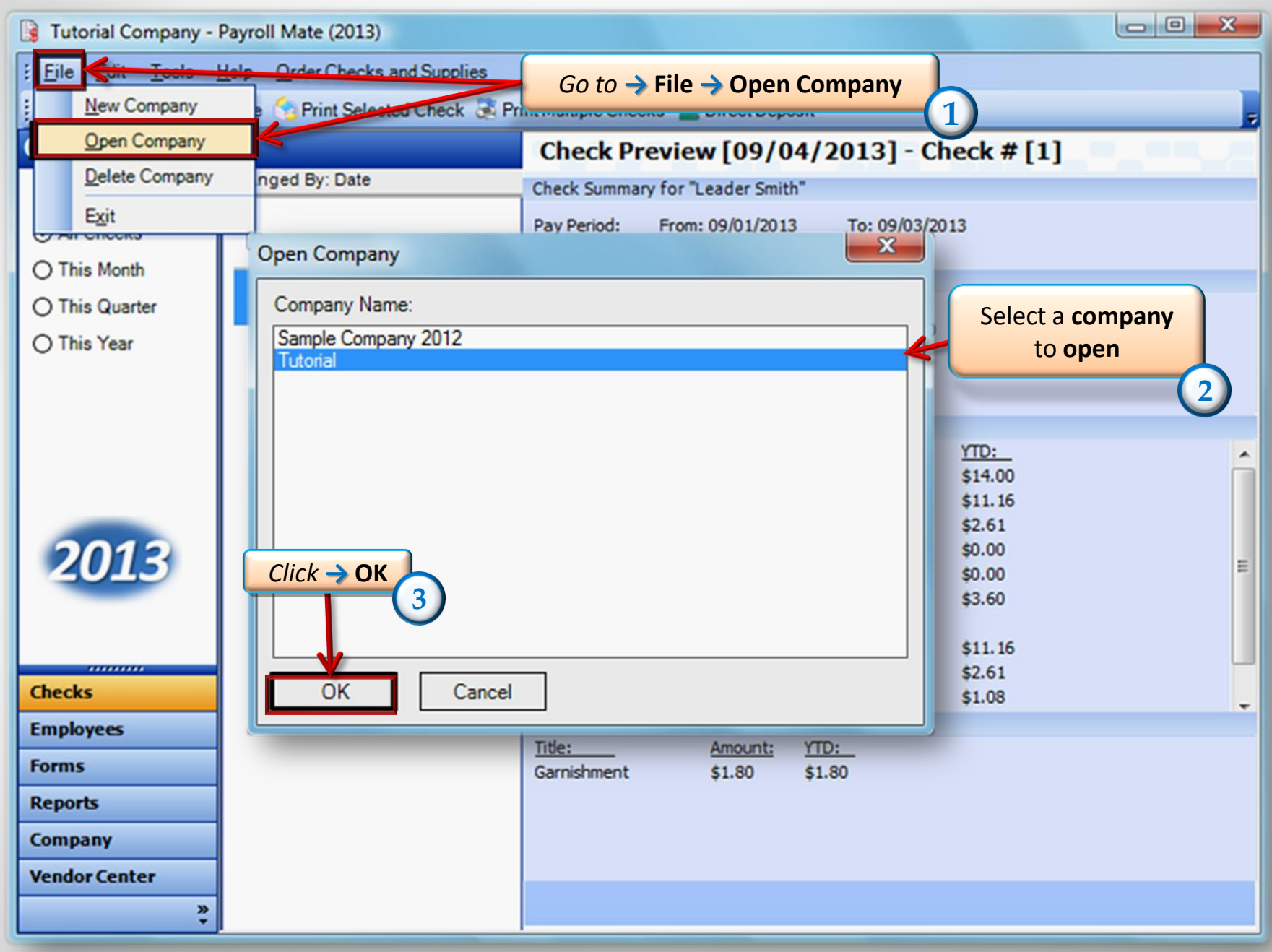

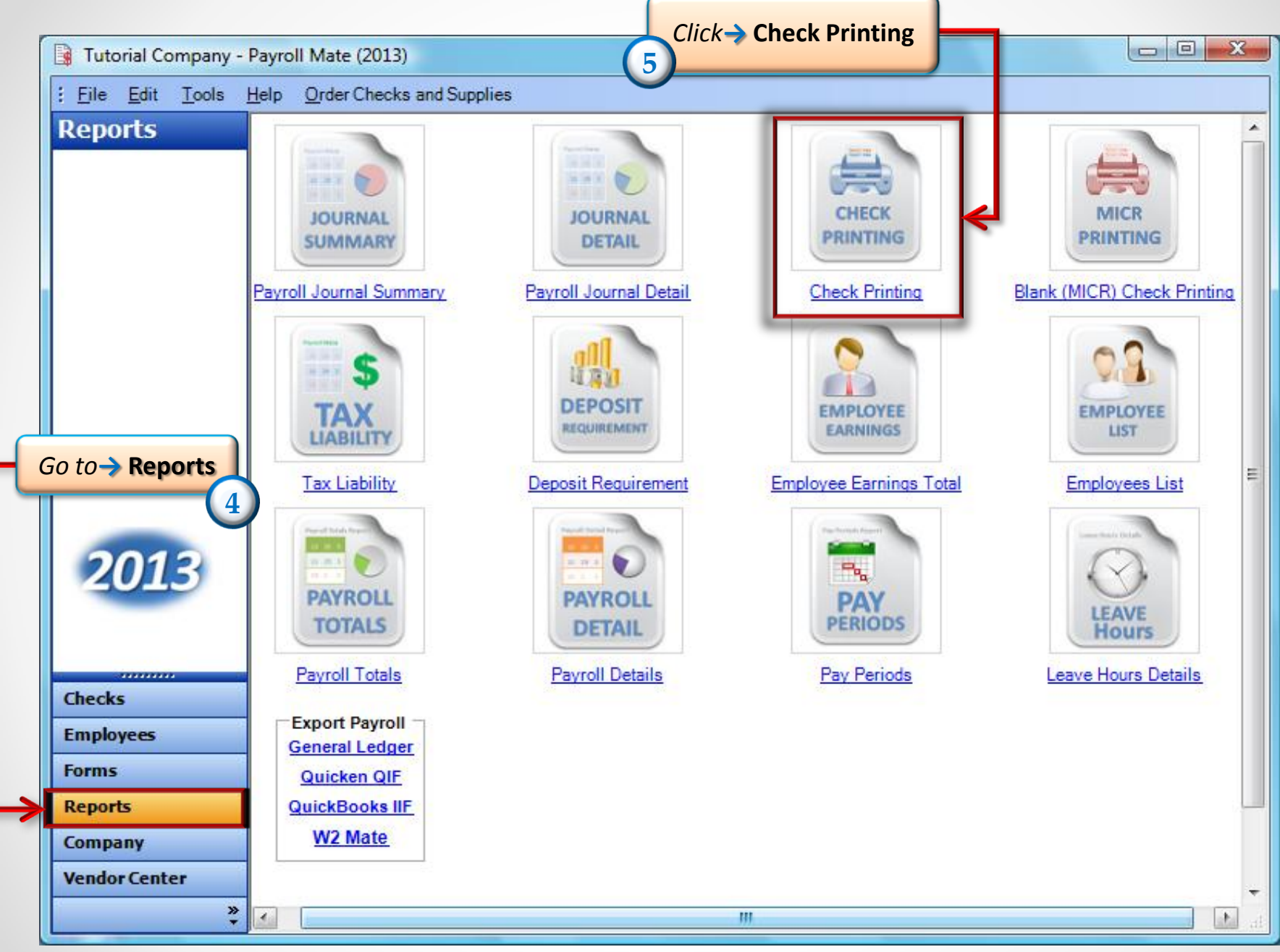

<sup>• &</sup>lt;u>www.PayrollMate.com</u> (800)-507-1992

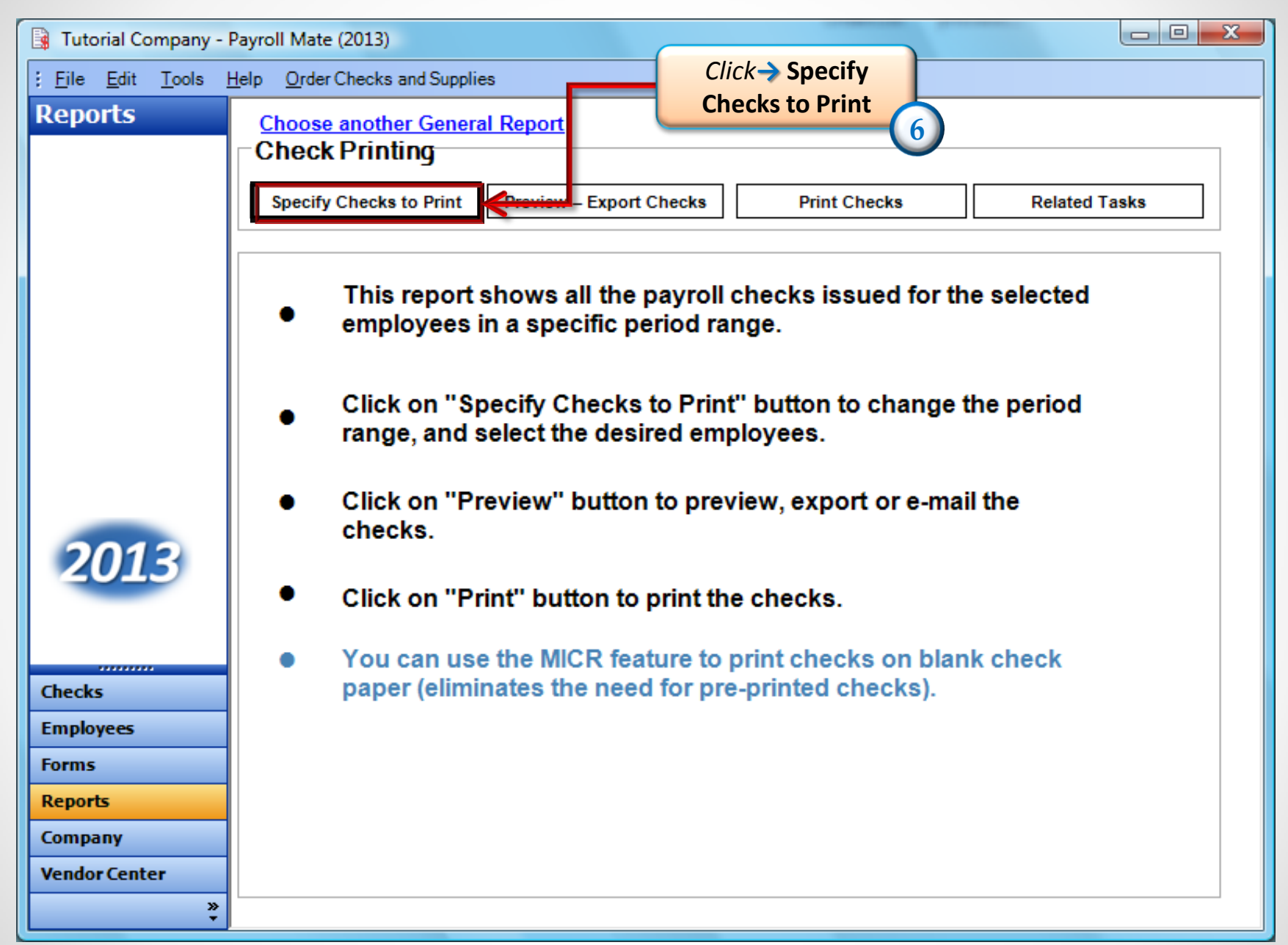

| Check the box next                                                                                                    | to                                                                    |                                                                     |
|----------------------------------------------------------------------------------------------------|-----------------------------------------------------------------------|---------------------------------------------------------------------|
| Specify Checks to Print "Print MICR                                                                                               |                                                                       |                                                                     |
| Begin Pay Date Surday , September 01, 2013                                                                                        | Teck Number                                                           |                                                                     |
| End Pay Date Friday , September 13, 2013 💌                                                                                        | C Employee Last Name<br>C Employee First Name                         |                                                                     |
| Print MICR information       (These options are not available)         (Print on Blank Check Paper)       Print Checks in the Mit | le when printing MICR information<br>ddle of the page                 | )                                                                   |
| Edit MICR Information Print Pay Stubs Only                                                                                        | Blank Check Printing Options                                          | ×                                                                   |
| Print Checks in Reverse Order Print Vacation and Sick F                                                                           | Please fill out the information t<br>If you are not sure what a certa | below<br>ain field means, please click here: Check Layout           |
| Employees who received Payroll Checks in the specified period Trouble Question                                                    | Bank Information                                                      |                                                                     |
|                                                                                                    | Bank Name                                                             | The Bank                                                            |
|                                                                                                    | Bank Address1                                                         | 464 Bank In                                                         |
| Fill in MICR<br>information                                                                                                    | Bank Address2                                                         |                                                                     |
|                                                                                                    | Bank Phone Number                                                     | 456-456-4534                                                        |
|                                                                                                    | Bank Routing Number                                                   | 453453452                                                           |
|                                                                                                    | ABA Fraction                                                          | 4564523                                                             |
|                                                                                                    | Company Account Number                                                | 463475638778675                                                     |
| OK Cancel                                                                                                    | ОК                                                                    | Click → OK, Once you are<br>done filling in the MICR<br>Information |
| www.PayrollMate.com (800)-507-1992                                                                                                |                                                                       |                                                                     |

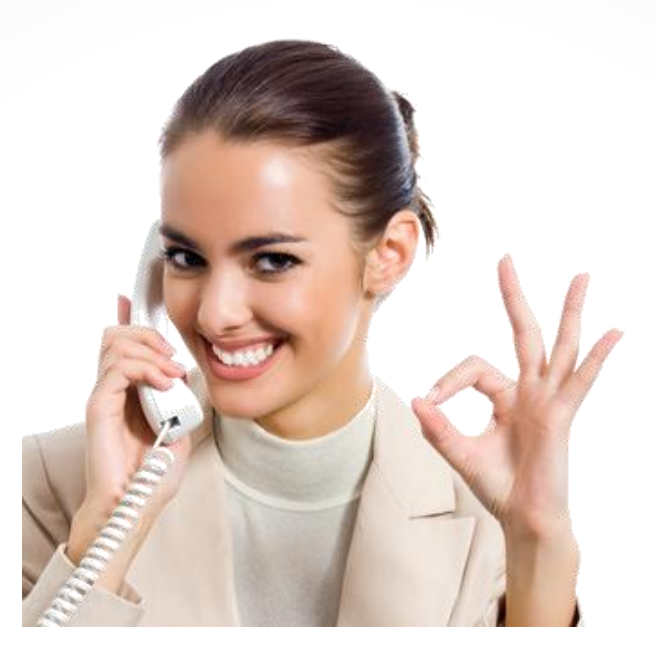

## Congratulations. You now know how to use MICR check printing!

## www.PayrollMate.com

## 1-800-507-1992